## Paying patient statements through the OnPatient portal

07/24/2024 7:20 pm EDT

Your patients can easily pay their outstanding bills through their OnPatient portal.

This is a sample of how an invoice would look to a patient when received through their OnPatient portal:

| onpatient                                                                         |  |
|-----------------------------------------------------------------------------------|--|
| Hello Edward James,                                                               |  |
| You have a new billing statement available.<br>Sign into onpatient.com to see it. |  |
| Thank you,<br>the onpatient team                                                  |  |
| © 2020 www.onpatient.com   privacy_policy                                         |  |

This is how a patient would access a statement in their OnPatient Portal.

• Log into OnPatient and select **Billing**. Click **Pay** to pay the statement if there is a credit card saved to the account. Or click **Payment Methods** to add a card.

| onpatient       | Appointments | Doctors | Billing   | Messages        | Documents | 0  | Health Profile   |         |             | Jenny Harris | •    |
|-----------------|--------------|---------|-----------|-----------------|-----------|----|------------------|---------|-------------|--------------|------|
| Billing         |              |         |           |                 |           |    |                  |         |             | Make a payn  | nent |
| Statements      | Doctor       |         | Generate  | ed on           |           | s  | tatement Balance | Actions |             |              |      |
| Payment History | Doctor Ch    | rono    | October 2 | 2, 2020 at 9:21 | AM        | \$ | 1,498.00         | View    | Pay \$1,498 | .00          |      |
| Payment Methods |              |         |           |                 |           |    |                  |         |             |              |      |

• When you click **Pay** a prompt will appear to use a card on file or enter one-time payment information. To proceed with the card on file click **Pay**.

| Doctor        |                              |   |
|---------------|------------------------------|---|
| Doctor Chrono |                              | ~ |
| Card          |                              |   |
| VISA          |                              | ~ |
| Amount        |                              |   |
| \$ 1498.00    |                              |   |
|               |                              |   |
| Enter         | one-time payment information |   |

• If one-time information is chosen, a prompt to add card and billing information will appear. When finished, click **Pay**.

| Pay Statemen  | t ×                   |
|---------------|-----------------------|
| Doctor        |                       |
| Doctor Chrono | ~                     |
| Amount        |                       |
| \$ 1498.00    |                       |
| Card Details  | Billing Information   |
| Card number   | •••• ••••             |
| CVV           | CVV                   |
| Expiration    | MM/YY                 |
| Zip Code      | 55555                 |
|               | powered by 💽 Square   |
|               |                       |
|               | Use a saved card      |
|               | Cancel Pay \$1,498.00 |

• To save a card for future payments, enter the card and billing information and click **Save Card**. Once the card is on file, it can be used for payments.

| onpatient       | Appointments | Doctors   | Billing    | Messages   | Documents 1 | Heal | th Profile               |             | Je          | nny Harris  | ۲    |
|-----------------|--------------|-----------|------------|------------|-------------|------|--------------------------|-------------|-------------|-------------|------|
| Billing         |              |           |            |            |             |      |                          |             |             | Make a payr | nent |
| Statements      | Select a D   | octor Doc | tor Chrono | v          |             |      |                          |             |             |             |      |
| Payment History | Saved Car    | rds       |            |            |             |      | Add a Card               |             |             |             |      |
| Payment Methods | Card         | -         | Name       | Expiration |             |      | Name on card             |             |             |             |      |
|                 | XXXXXXXXXX   | XXX       |            |            | × Remove    |      | John Doe                 |             |             |             |      |
|                 |              |           |            |            |             |      | Card number              |             | CVV         | Expira      | tion |
|                 |              |           |            |            |             |      | ••••                     |             | CVV         | MM          | I/YY |
|                 |              |           |            |            |             |      | Zip code Email           |             |             |             |      |
|                 |              |           |            |            |             |      | 55555 emai               | ll@example. | com         |             |      |
|                 |              |           |            |            |             |      | Street Address Line 1    |             |             |             |      |
|                 |              |           |            |            |             |      | Street Address Line 2 (d | optional)   |             |             |      |
|                 |              |           |            |            |             |      | City                     |             | State/Provi | nce         |      |
|                 |              |           |            |            |             |      | Country                  |             | Zip C       | ode         |      |
|                 |              |           |            |            |             |      |                          |             |             |             |      |
|                 |              |           |            |            |             |      |                          |             |             | Save (      | Card |

1. Once one-time payment information is entered or there is a saved card on file, it is ready to make a payment. Click **Pay** to continue.

| Make Payment                       | ×        |
|------------------------------------|----------|
| Doctor                             |          |
| Doctor Chrono                      | ~        |
| Card                               |          |
| VISA                               | *        |
| Amount                             |          |
| \$ 1                               |          |
| Enter one-time payment information |          |
| Panest                             | y \$1.00 |

• Next, click the **Confirm** button. Please note: If you do not click this button the payment will not complete successfully.

| Pay Statement                                           | ×                |
|---------------------------------------------------------|------------------|
| Your saved card ending in will be charged \$1.00 to Jar | mes Smith.       |
|                                                         | Back Confirm     |
| Congratulations, your payment went through!             |                  |
| Make Payment                                            | ×                |
| Successfully paid \$1.00.                               |                  |
|                                                         |                  |
|                                                         | Done Paid \$1.00 |